# дерзай!

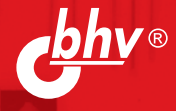

+ книга

## ИНТЕРНЕТ ВЕЩЕЙ Набор для экспериментов с контроллером **NodeMCU ESP8266**

### Электроника

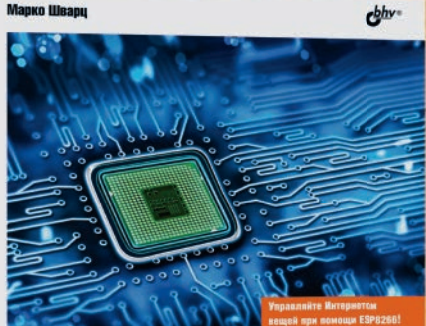

# Интернет вещей с ESP8266

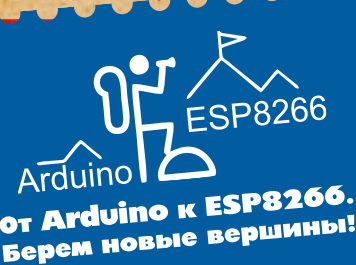

Wi (Fi)

РУКОВОДСТВО ПОЛЬЗОВАТЕЛЯ

## дерзай!

#### Электронный архив

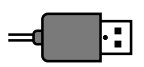

Все файлы скетчей, которые используются в приведенных здесь проектах, можно скачать по ссылке **ftp://ftp.bhv.ru/9785977539326.zip** или со страницы набора на сайте издательства «БХВ-Петербург» по адресу **http://bhv.ru/books/200186**.

#### Содержание

| Вве | едение                | 3 |
|-----|-----------------------|---|
|     | Состав набора         | 3 |
|     | Эксперименты из книги | 4 |

| Краткое описание платформы NodeMCU ESP8266         | 7 |
|----------------------------------------------------|---|
| Установка Arduino IDE для работы с NodeMCU ESP8266 | 8 |
| Подключение модуля к сети Wi-Fi                    | 9 |

#### Схемы подключения устройств к плате NodeMCU ESP8266.... 12

| Хостинг-провайдер | <b>16</b> |
|-------------------|-----------|
|-------------------|-----------|

#### Введение

С помощью компонентов этого набора вы сможете выполнить большинство экспериментов, описанных в книге М. Шварца «Интернет вещей с ESP8266»<sup>1</sup>. Перечень экспериментов приведен далее в *разд. «Эксперименты из книги*».

В качестве модуля на основе микросхемы ESP8266 в наборе предлагается использовать плату NodeMCU ESP8266. Ее краткое описание, настройка Arduino IDE и схемы подключения компонентов приведены в этом руководстве.

#### Состав набора

| N⁰                    | Наименование                                                 | Кол-во, шт. |  |  |
|-----------------------|--------------------------------------------------------------|-------------|--|--|
|                       | Контроллеры и вспомогательные компоненты к ним               |             |  |  |
| 1                     | Плата NodeMCU ESP8266                                        | 2           |  |  |
| 2                     | Кабель USB → Micro-USB                                       | 1           |  |  |
| 3                     | Плата расширения для NodeMCU ESP8266 V3                      | 1           |  |  |
|                       | Компоненты для коммутации                                    |             |  |  |
| 4                     | Соединительные провода («мама-мама»)                         | 20          |  |  |
| 5                     | Соединительные провода («папа-папа»)                         | 20          |  |  |
| 6                     | Тактовая кнопка 6×6×5                                        | 2           |  |  |
| 7                     | Макетная плата малая (170 точек)                             | 2           |  |  |
|                       | Датчики                                                      |             |  |  |
| 8                     | Датчик движения HC-SR501                                     | 1           |  |  |
| 9                     | Датчик температуры и влажности почвы SHT10                   | 1           |  |  |
| 10                    | Датчик температуры и влажности DHT11                         | 1           |  |  |
| 11                    | Фоторезистор                                                 | 2           |  |  |
| Модули                |                                                              |             |  |  |
| 12                    | Модуль реле                                                  | 1           |  |  |
|                       | Резисторы, диоды, транзисторы                                |             |  |  |
| 13                    | Резистор 1 кОм 1/4 Вт                                        | 10          |  |  |
| 14                    | Резистор 10 кОм 1/4 Вт                                       | 10          |  |  |
| 15                    | Резистор 330 Ом 1/4 Вт                                       | 10          |  |  |
| 16                    | Транзистор TIP120                                            | 1           |  |  |
| 17                    | Диод 1N4001                                                  | 1           |  |  |
| Питание               |                                                              |             |  |  |
| 18                    | Клипса для батарейки 9 В (BS-E black tail 100 mm)            | 1           |  |  |
| Светодиоды, ЖК-экраны |                                                              |             |  |  |
| 19                    | Светодиод с диаметром линзы 5 мм                             | 8           |  |  |
| 20                    | Жидкокристаллический дисплей 1602 с модулем І <sup>2</sup> С | 1           |  |  |
|                       | Дополнительно                                                |             |  |  |
| 21                    | Дверная защелка соленоидного типа                            | 1           |  |  |

<sup>1</sup> CM. http://www.bhv.ru/books/book.php?id=199235.

#### Эксперименты из книги<sup>2</sup>

| Описание                                                                                                   | Скетч <sup>2</sup> | Примечание                                                                                                    |  |  |  |
|----------------------------------------------------------------------------------------------------|--------------------|----------------------------------------------------------------------------------------------------|--|--|--|
|                                                                                                    | Глава 1            |                                                                                                    |  |  |  |
| Подключение модуля NodeMCU к сети<br>Wi-Fi                                                                 | ch1_1              |                                                                                                    |  |  |  |
|                                                                                                    | Глава 2            |                                                                                                    |  |  |  |
| Управление светодиодом                                                                                     | ch2_1              |                                                                                                    |  |  |  |
| Чтение данных с вывода GPIO                                                                                | ch2_2              |                                                                                                    |  |  |  |
| Скачивание содержимого веб-страницы                                                                        | ch2_3              |                                                                                                    |  |  |  |
| Чтение данных с цифрового датчика<br>температуры и влажности DHT11                                         | ch2_DHT11          |                                                                                                    |  |  |  |
|                                                                                                    | Глава 3            |                                                                                                    |  |  |  |
| Подключение датчика DHT11                                                                                  | ch3_1              |                                                                                                    |  |  |  |
| Загрузка данных в облако<br>dweet.io                                                                       | ch3_cloud          | Сервис dweet.io можно ис-<br>пользовать бесплатно и без<br>регистрации. Но если вы хо-<br>тите зарезервировать имя<br>устройства, то плата соста-<br>вит 1,99 доллара в месяц                                                                  |  |  |  |
| Отображение данных при помощи<br>сервиса freeboard.io                                                      | ch3_cloud          | freeboard.io — сервис для<br>визуализации проектов IoT.<br>Бесплатно предоставляется<br>1 месяц                                                                                                    |  |  |  |
|                                                                                                    | Глава 4            |                                                                                                    |  |  |  |
| Управление светодиодом через облако aREST cloud                                                            | ch4_1              |                                                                                                    |  |  |  |
| Управление светодиодом через облачную приборную панель aREST dashboard                                     | ch4_1              | Фреймворк aREST.io<br>бесплатный, но требуется<br>- регистрация                                                                                                    |  |  |  |
| Управление настольной лампой из лю-<br>бой точки мира через облачную при-<br>борную панель aREST dashboard | ch4_1              |                                                                                                    |  |  |  |
| Глава 5                                                                                                    |                    |                                                                                                    |  |  |  |
| Подключение ESP8266 к сервисам<br>Yahoo, Твиттер и Фейсбук с помощью<br>сервиса Temboo.com                 |                    | Тетboo периодически меня-<br>ет функции API и встроенную<br>библиотеку Arduino. Возмож-<br>на ситуация, когда предло-<br>женная автором библиотека<br>не сработает. В этом случае<br>надо подождать, пока он ее<br>обновит. и скачать повторно |  |  |  |

<sup>&</sup>lt;sup>2</sup> Программы для Arduino часто называют *скетчами* — иногда это название встречается в тексте книги, будет встречаться и здесь.

| Описание                                                                                                    | Скетч                             | Примечание                                                                                                    |  |
|----------------------------------------------------------------------------------------------------|-----------------------------------|----------------------------------------------------------------------------------------------------|--|
|                                                                                                    | Глава 6                           |                                                                                                    |  |
| Включение светодиода, подключен-<br>ного к одной плате ESP8266 при на-<br>жатии кнопки, подключенной к другой<br>плате ESP8266 (с помощью сервиса<br>IFTTT.com)                          | ch6_LED_board<br>ch6_BUTTON_board | IFTTT <sup>3</sup> — это так называе-<br>мый мешап-сервис, способ-<br>ный объединить в единый<br>инструмент самые различ-<br>ные сетевые приложения.<br>Сервис бесплатный, но<br>с ограничениями                             |  |
| Включение реле, подключенного к одной плате ESP8266, в зависимости от уровня освещенности, измеренного фоторезистором, подключенным к другой плате ESP8266 (с помощью сервиса IFTTT.com) | ch6_FOTO_board<br>ch6_LED_board   | Аббревиатура IFTTT рас-<br>шифровывается как «If this,<br>than that», то есть «Если это,<br>тогда то», и именно так и<br>действует эта служба, авто-<br>матизирующая выполнение<br>заданной последовательно-<br>сти операций |  |
|                                                                                                    | Глава 7                           |                                                                                                    |  |
| Отправка уведомлений по электронной почте с помощью сервиса IFTTT.com                                                                                                    | ch7_EMAIL                         | Ежедневный лимит —<br>750 электронных писем.<br>Подробнее см. на https://<br>ifttt.com/email                                                                                                    |  |
| Отправка данных в SMS с помощью<br>сервиса IFTTT.com                                                                                                    | ch7_SMS                           | Ежемесячный лимит —<br>10 SMS (для США и Кана-<br>ды — 100). Подробнее см.<br>на https://ifttt.com/sms                                                                                                    |  |
| Получение push-уведомлений на<br>смартфоны (iOS, Android) с помощью<br>сервисов Pushover.net и IFTTT.com                                                                                 | ch7_PUSH                          | Сервис Pushover.net бес-<br>платен только в течение<br>7 дней                                                                                                    |  |
|                                                                                                    | Глава 8                           |                                                                                                    |  |
| Управляем дверным замком через об-<br>лако http://dashboard.arest.io/                                                                                                    | ch8_DOOR_LOCK                     | Для управления электро-<br>магнитным замком необхо-<br>димо 12 В. Однако он сра-<br>батывает и при подключе-<br>нии батарейки «Крона» 9 В                                                                                    |  |
| Получение уведомления о состоянии<br>замка через облако с помощью серви-<br>сов Pushover.net и IFTTT.com                                                                                 | ch8_DOOR_LOCK_<br>PUSH            |                                                                                                    |  |
| Глава 9                                                                                                    |                                   |                                                                                                    |  |
| Вывод на OLED-дисплей информации о курсе биткойна                                                                                                    | ch9_TICKER                        | В наборе OLED-дисплей за-<br>менен на LCD-дисплей                                                                                                    |  |
| Вывод на LCD-дисплей информации о курсе биткойна                                                                                                    | ch9_TICKER_LCD                    |                                                                                                    |  |

<sup>&</sup>lt;sup>3</sup> В книге М. Шварца описан устаревший интерфейс сервиса IFTTT. Обновленную информацию вы найдете на странице книги на сайте издательства по адресу: http://www.bhv.ru/books/book. php?id=199235.

| Описание                                                                                                    | Скетч                                            | Примечание                                                      |  |
|----------------------------------------------------------------------------------------------------|--------------------------------------------------|-----------------------------------------------------------------|--|
| Глава 10                                                                                                    |                                                  |                                                                 |  |
| Получение значений влажности и тем-<br>пературы почвы от датчика SHT10 на<br>информационной панели dashboard.<br>arest.io                         | ch10_MONITORING                                  |                                                                 |  |
| Включение и выключение насоса с по-<br>мощью реле на основании данных о<br>влажности и температуры почвы. Уда-<br>ленное управление насосом       | ch10_AUTOMATED                                   | Для модуля реле может<br>потребоваться внешнее пи-<br>тание 5 В |  |
|                                                                                                    | Глава 11                                         |                                                                 |  |
| Выводим на приборную панель http://<br>dashboard.arest.io/ данные измере-                                                                         | ch11_DASH-<br>BOARD_SENSOR                       |                                                                 |  |
| ний температуры и влажности воз-<br>духа, а также состояние датчика дви-<br>жения. Изменяем яркость светодиода<br>с помощью слайдера на приборной | ch11_DASH-<br>BOARD_MOTION                       |                                                                 |  |
| панели                                                                                                    | ch11_<br>DASHBOARD_LED                           |                                                                 |  |
| Отправка SMS в случае обнаружения<br>перемещения объектов датчиком дви-<br>жения. Используется сервис IFTTT                                       | ch11_SMS_ALARM                                   |                                                                 |  |
| Включение и выключение светодиода по времени с помощью сервиса IFTTT                                                                              | ch11_LED_TIME                                    |                                                                 |  |
| Включение и выключение светодиода<br>после захода и восхода солнца с по-<br>мощью сервиса IFTTT                                                   | ch11_LED_TIME                                    |                                                                 |  |
| Глава 12                                                                                                    |                                                  |                                                                 |  |
| Управление роботом                                                                                                    | Компоненты для этой главы<br>в набор не включены |                                                                 |  |
| Глава 13                                                                                                    |                                                  |                                                                 |  |
| Строим собственную облачную плат-<br>форму для устройств на ESP8266                                                                               |                                                  |                                                                 |  |

#### Электронный архив

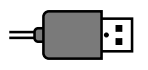

Электронный архив с упомянутыми здесь скетчами можно скачать с FTP-сервера издательства «БХВ-Петербург» по ссылке ftp://ftp.bhv.ru/ 9785977539326.zip или со страницы набора на сайте www.bhv.ru.

#### Краткое описание платформы NodeMCU ESP8266

В книге М. Шварца описаны различные платформы на основе модуля ESP8266 (ESP-01, Olimex, ESP-12). В наборе предлагается использовать для экспериментов, рассмотренных в книге, популярную платформу NodeMCU (рис. 1.1).

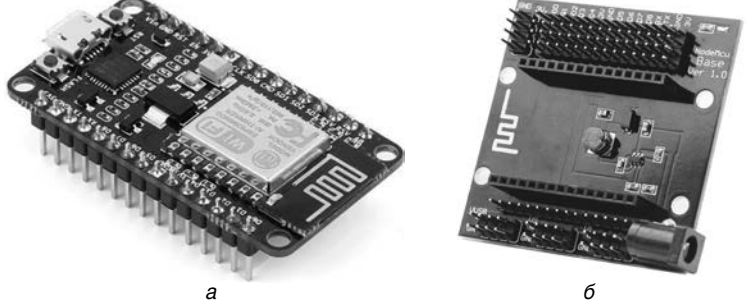

Рис. 1.1. Модуль NodeMCU (а) и плата расширения NodeMCU (б)

Размер платы модуля NodeMCU — 6×3 см. Больше всего места на плате занимает модуль ESP8266, несущий на себе микропроцессор с тактовой частотой 80 МГц. На лицевой части платы размещен разъем Micro-USB, с помощью которого в контроллер загружают скетчи из ПК и/или подается питание. Рядом с разъемом располагаются две кнопки: **Flash** и **Reset**: кнопка **Flash** служит для отладки, а кнопка **Reset** — для перезагрузки платы. На плате установлено 4 мегабайта Flash-памяти.

Назначение контактов модуля представлено на рис. 1.2.

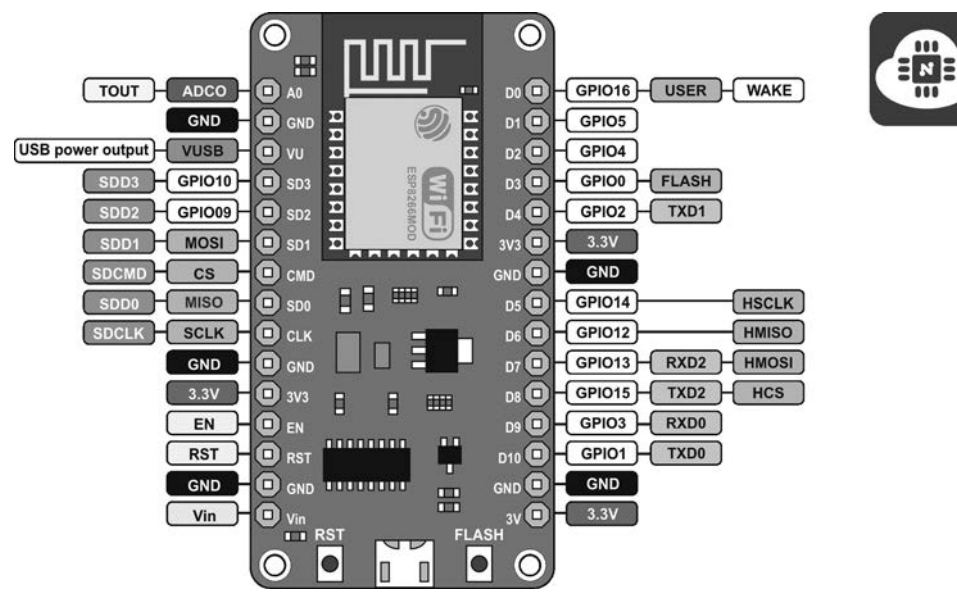

Рис. 1.2. Назначение контактов модуля NodeMCU

Плата NodeMCU имеет 11 доступных портов ввода/вывода. Некоторые из портов имеют дополнительные функции:

- D1–D10 цифровые выходы с ШИМ (PWM);
- А0 аналоговый вход с АЦП;
- D9, D10 UART;
- D1, D2 I<sup>2</sup>C/TWI;
- D5–D8 SPI.

Для питания платы на ее контакты **Vin** можно подавать внешнее напряжение от 5 до 18 В (рекомендуется от 10 В). Питание платы также можно осуществлять через разъем Micro-USB или через разъем специальных плат расширения NodeMCU (см. рис. 1.1,  $\sigma$ ). Поскольку плата NodeMCU потребляет небольшое количество энергии, ее можно использовать с автономным питанием. С платы можно также снимать напряжение для питания внешних устройств: 5 В — с контакта **VUSB** (или **VU**), который соединяется со входом Micro-USB, и 3,3 В — с контактов **3V3**.

В отличие от модулей, которые описаны в книге, NodeMCU содержит интерфейс UART-USB с разъемом Micro-USB и поэтому для подключения к ПК адаптер USB FTDI не нужен. Плата NodeMCU подключается к компьютеру напрямую с помощью кабеля USB.

#### Примечание

Для подключения внешних устройств к контактам платы NodeMCU можно использовать шлейф от старого компьютера для подключения периферии (жестких дисков, CD-ROM, портов и т. д.).

#### Установка Arduino IDE для работы с NodeMCU ESP8266

Установите самую свежую версию Arduino IDE<sup>4</sup>. Вы можете скачать ее по адресу: http://www.arduino.cc/en/main/software.

Теперь нам нужно настроить Arduino IDE для работы с ESP8266:

- 1. Запустите Arduino IDE и откройте окно Файл I Настройки.
- 2. Введите в поле Дополнительные ссылки для Менеджера плат адрес:

http://arduino.esp8266.com/stable/package\_esp8266com\_index.json<sup>5</sup>

3. Откройте окно для установки расширений (Инструменты | Плата | Менеджер плат) и установите платформу esp8266, как показано на рис. 1.3.

<sup>&</sup>lt;sup>4</sup> На момент работы над переводом книги это была версия 1.8.2, на совместимость с которой проверены все примеры программ.

<sup>&</sup>lt;sup>5</sup> Или http://arduino.esp8266.com/staging/package\_esp8266com\_index.json — если хотите иметь доступ к версиям, находящимся в разработке.

| 💿 Менеджер плат                                                                                                    | ×                 |  |
|----------------------------------------------------------------------------------------------------|-------------------|--|
| Тип Bce 👻 ESP8266                                                                                                    |                   |  |
| esp8266 by ESP8266 Community<br>Платы в данном пакете:<br>Generic ESP8266 Module, Olimex MOD-WIFI-ESP8266(-DEV), NodeMCU 0.9 (ESP-12 Module), NodeMCU 1.0 (ESP-12E Module),<br>Adafrit HUZZAH ESP8266 (ESP-12), ESPresso Lite 1.0, ESPresso Lite 2.0, Phoenix 1.0, Phoenix 2.0, SparkFun Thing, SweetPea<br>ESP-210, WeMos D1, WeMos D1 mini, ESPino (ESP-12 Module), ESPino (WROOM-02 Module), WifInfo, ESPDuino.<br>Online help<br>More info |                   |  |
|                                                                                                    | 2.3.0 👻 Установка |  |
|                                                                                                    | -                 |  |
|                                                                                                    | Закрыть           |  |

Рис. 1.3. Установка библиотеки esp8266 в Менеджере плат Arduino IDE

#### Подключение модуля к сети Wi-Fi

Для проверки правильности работы Arduino IDE и модуля NodeMCU ESP8266 подключите модуль к домашней сети Wi-Fi. Для этого выполните пошагово такие действия:

 Загрузите в память модуля программу, исходный код которой приведен в листинге 1.1. Программа очень простая — мы всего лишь хотим установить соединение с домашней сетью Wi-Fi и вывести в окно терминала IP-адрес, который получила наша плата.

Листинг 1.1. Программа для проверки соединения с сетью Wi-Fi

```
// Импортируем библиотеку поддержки ESP8266
#include <ESP8266WiFi.h>
// Параметры вашей сети Wi-Fi
const char* ssid = "your_wifi_name";
const char* password = "your_wifi_password";
void setup(void)
{
    // Инициализация последовательного порта
    Serial.begin(115200);
    // Инициализация соединения Wi-Fi
```

```
WiFi.begin(ssid, password);
while (WiFi.status() != WL_CONNECTED) {
    delay(500);
    Serial.print(".");
}
Serial.println("");
Serial.println("WiFi connected");
// Вывод IP-адреса платы в терминал
Serial.println(WiFi.localIP());
}
void loop() {
```

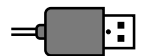

Вы можете открыть готовый файл программы из папки *ch1\_1* сопровождающего книгу и это руководство электронного архива или ввести текст программы непосредственно в окне редактора Arduino IDE. Разумеется, не забудьте подставить имя и пароль *вашей* точки доступа Wi-Fi в исходный код программы (эти позиции выделены в тексте листинга пролужирным шрифтом).

 Перейдите в меню Инструменты | Плата и выберите плату NodeMCU 0.9 (ESP-12 Module) (рис. 1.4).

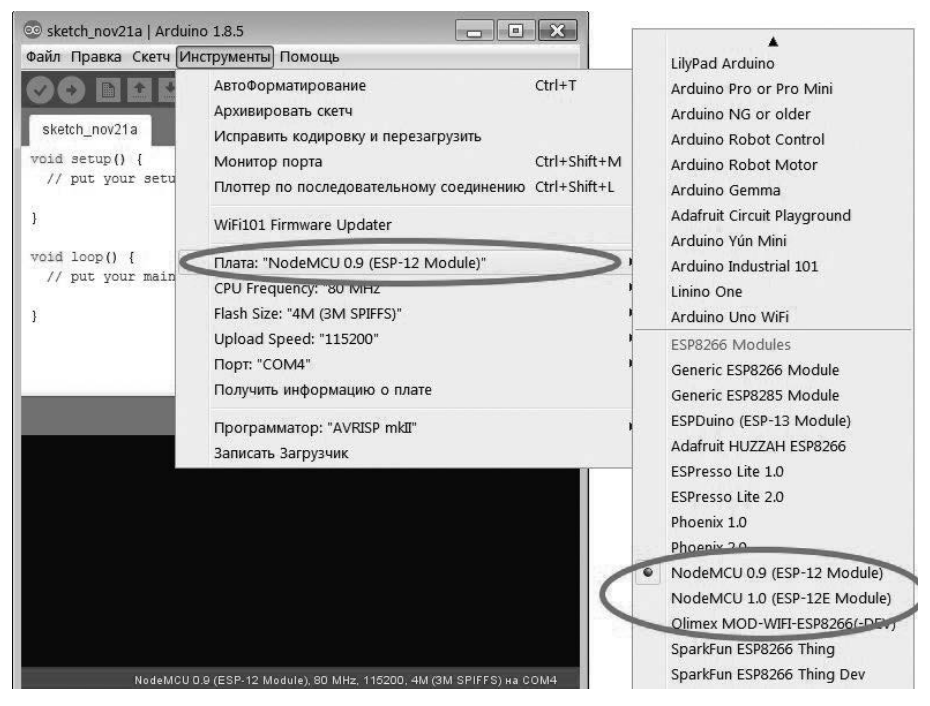

Рис. 1.4. Выбор платы NodeMCU 0.9 (ESP-12 Module)

 С помощью кабеля USB подключите вашу плату NodeMCU к ПК и установите драйвер CH340G — в диспетчере устройств появится запись о порте: USB-SERIAL CH340. На рис. 1.5 это порт — COM4.

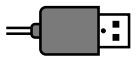

Драйвер CH340G имеется в электронном архиве, сопровождающем руководство.

| 🚔 Диспетчер устройств              |   |
|------------------------------------|---|
| Файл Действие Вид Справка          |   |
|                                    |   |
| ▶ 📲 Компьютер                      | * |
| ▷ ♥ Контроллеры USB                |   |
| 🕨 🖳 Мониторы                       |   |
| Мыши и иные указывающие устройства |   |
| Порты (СОМ и LPT)                  |   |
| - T USB-SERIAL CH340 (COM4)        | E |
| Последовательный порт (СОМ1)       |   |
| Ра Прочессоры                      |   |
| Сетевые адаптеры                   | - |

Рис. 1.5. Записи о состоянии портов в диспетчере устройств

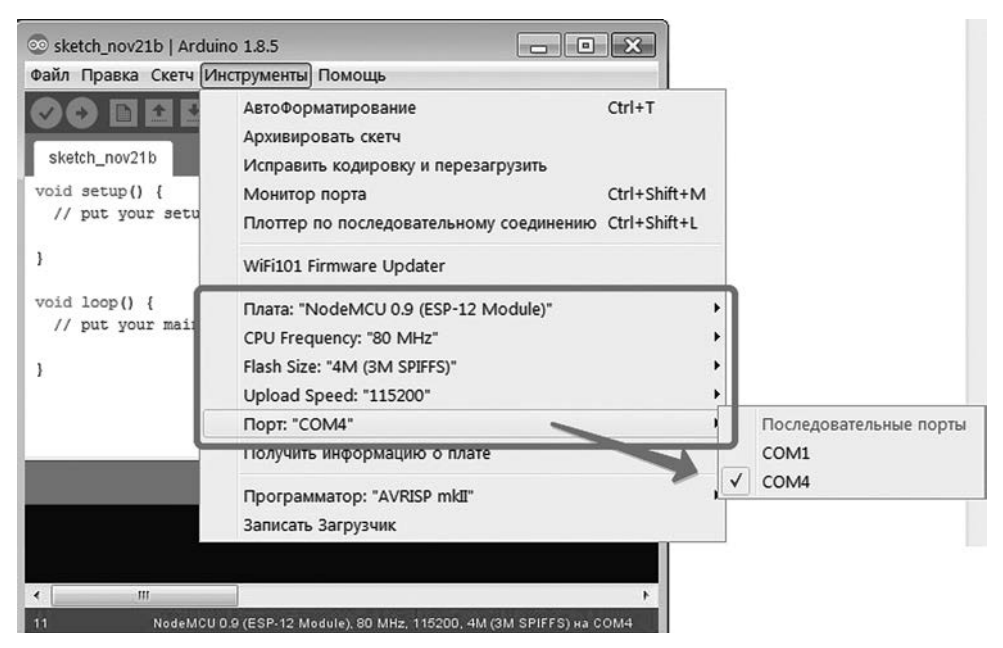

Рис. 1.6. Контроллер и СОМ-порт выбраны

- 4. В меню Инструменты I Последовательный порт выберите порт, который у вас определился в диспетчере устройств. В нижней части окна должна появиться надпись с названием выбранных контроллера и СОМ-порта (рис. 1.6). Остальные настройки оставьте по умолчанию.
- Откройте окно терминала (Инструменты | Монитор порта) и установите скорость 115200. Нажмите в меню Arduino IDE кнопку загрузки прошивки в плату. Когда соединение установлено, и плата получила IP-адрес, вы увидите сообщение наподобие такого:

WiFi connected 192.168.1.103

Это сообщение означает, что ваша плата подключена к сети Wi-Fi.

Теперь вы готовы к созданию проектов для NodeMCU ESP8266.

# Схемы подключения устройств к плате NodeMCU ESP8266

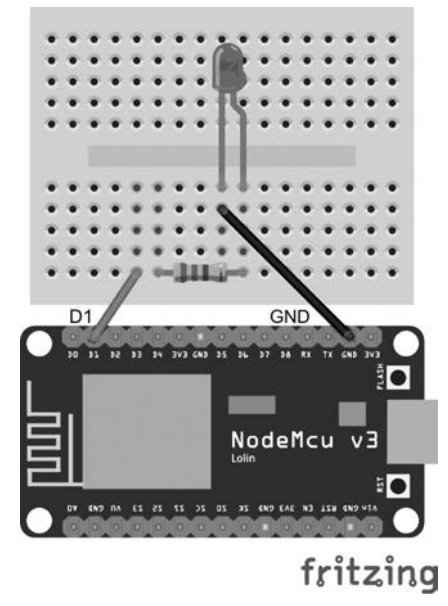

**Рис. 2.1.** Подключение к плате светодиода (скетчи ch2\_1.ino, ch6\_LED\_board.ino, ch11\_DASHBOARD\_LED.ino, ch11\_LED\_TIME.ino)

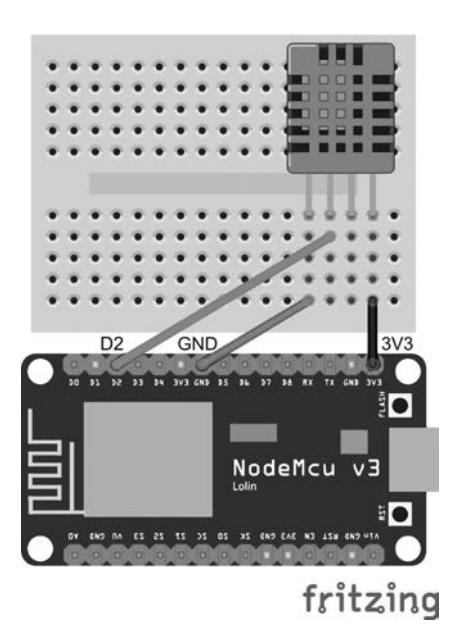

**Рис. 2.2.** Подключение к плате датчика температуры и влажности DHT11 (скетчи ch2\_ DHT11.ino, ch3\_1.ino, ch11\_DASHBOARD\_SENSOR.ino)

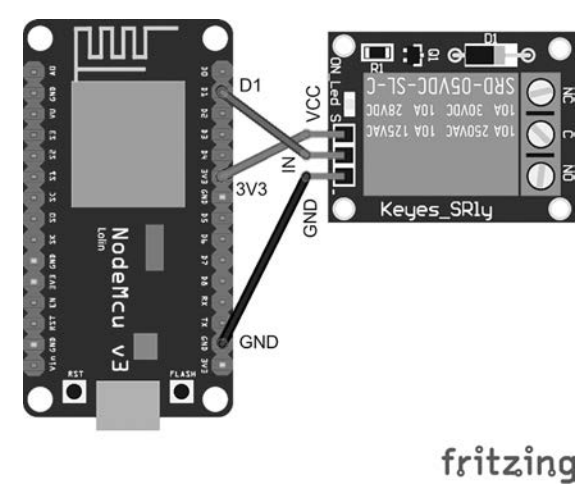

**Рис. 2.3.** Подключение к плате модуля реле (скетч ch4\_1.ino)

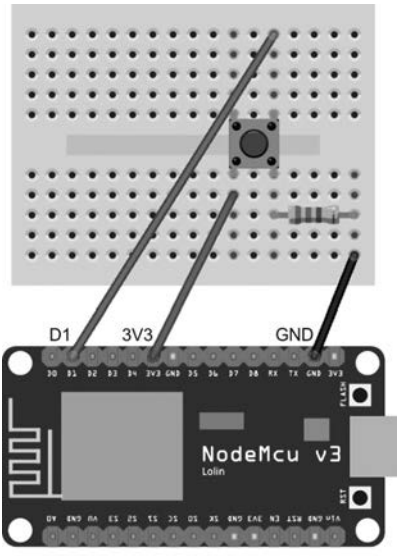

#### fritzing

**Рис. 2.4.** Подключение к плате кнопки (скетч ch6\_BUTTON\_board\_bb.ino)

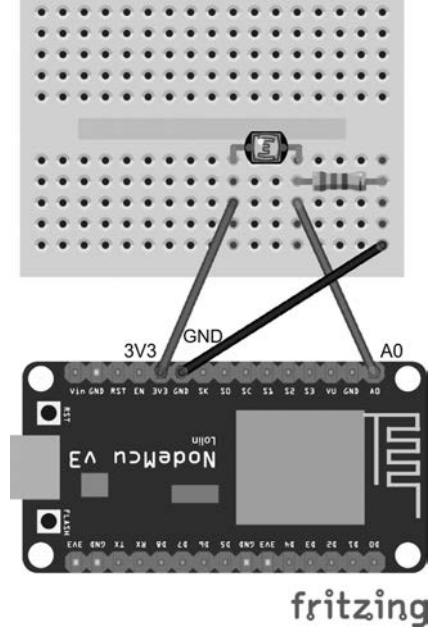

**Рис. 2.5.** Подключение к плате фоторезистора (скетч ch6\_PHOTO\_board\_bb)

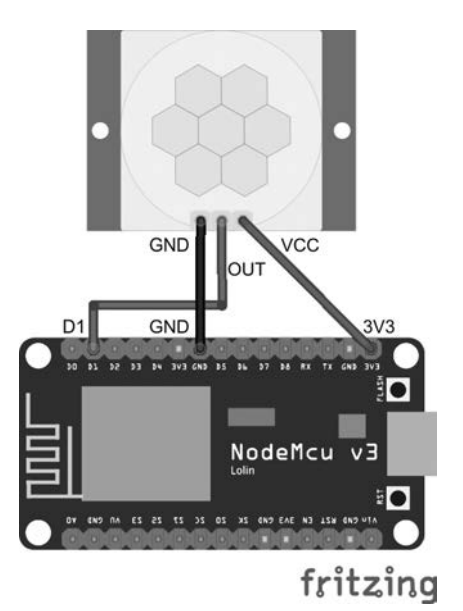

Рис. 2.6. Подключение к плате датчика движения HC-SR501 (скетч ch11\_DASH-BOARD\_MOTION.ino)

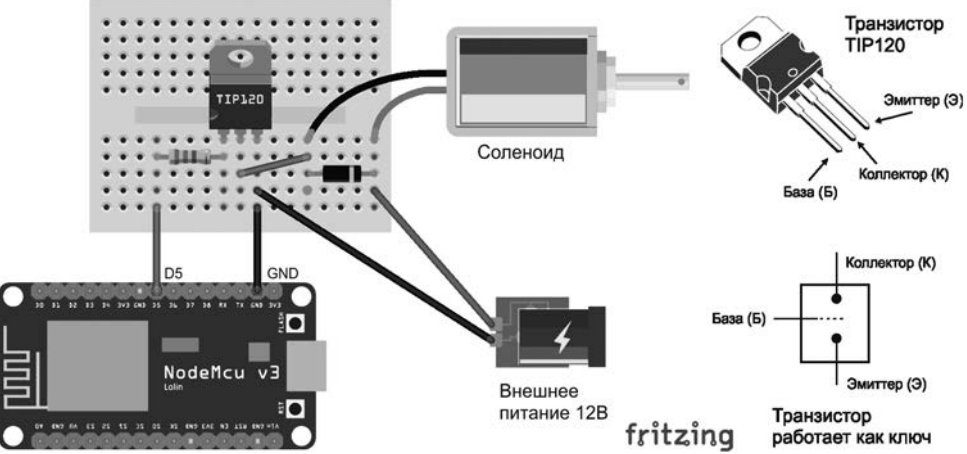

Рис. 2.7. Управление дверным замком (скетч ch8\_DOOR\_LOCK.ino)

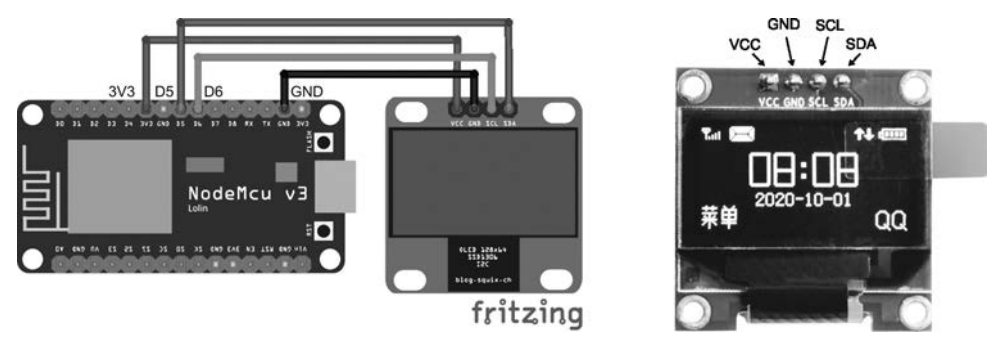

Рис. 2.8. Подключение к плате дисплея OLED SSD1306 I2C 128×64 (скетч Ch9\_TICKER.ino)

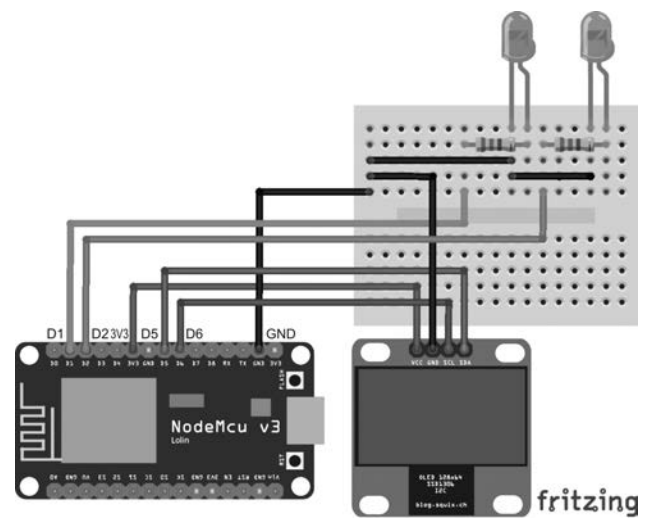

**Рис. 2.9.** Подключение к плате дисплея OLED SSD1306 I2C 128×64 и светодиодов (скетч ch9\_TICKER\_LED.ino)

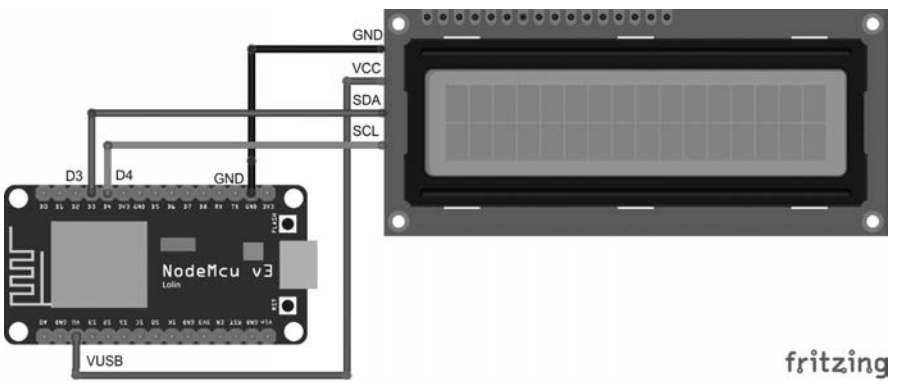

Рис. 2.10. Подключение к плате дисплея LCD 1602 с последовательным интерфейсом IIC/I<sup>2</sup>C (скетч ch9\_TICKER\_LED.ino)

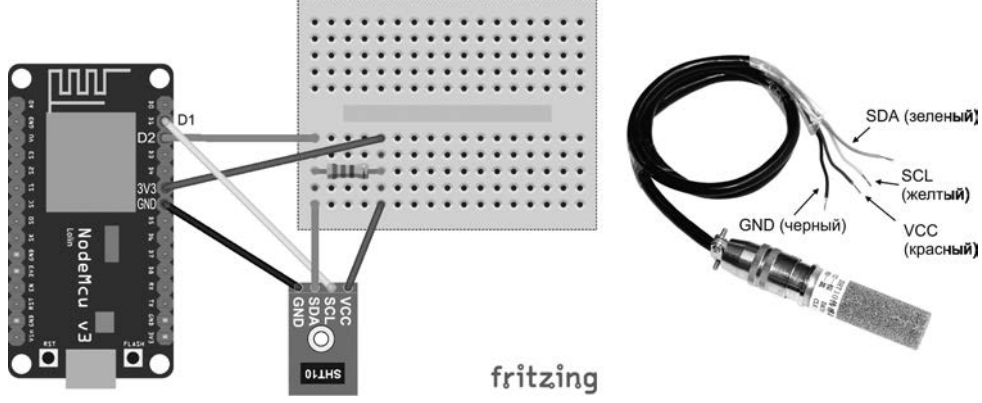

Рис. 2.11. Подключение к плате датчика SHT10 (скетчи ch10\_SENSOR\_TEST.ino, ch10\_ALERT.ino)

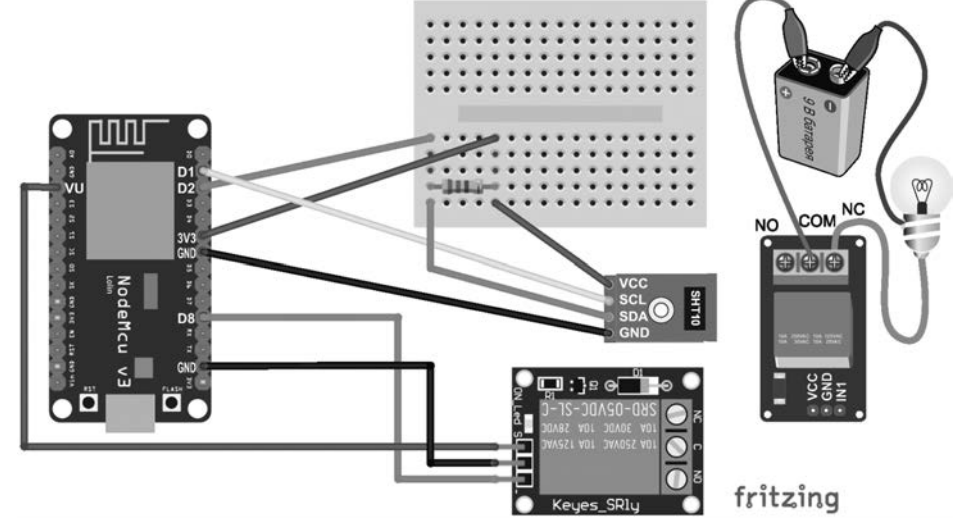

Рис. 2.12. Подключение к плате датчика SHT10 и реле включения насоса для поливки растений (скетч ch10\_AUTOMATED.ino)

#### Хостинг-провайдер

В *главе 13* книги для создания собственного облачного сервера автор предлагает воспользоваться услугами американского хостинг-провайдера https://www.digitalocean. com/.

Вы можете также воспользоваться услугами и российских хостинг-провайдеров — например: **simplecloud.ru**, **flops.ru**, **vscale.io/ru**, **vdsina.ru** и др. Далее приведена таблица с некоторыми полезными данными по хостинг-провайдерам.

| Логотип      | Ссылка           | Расположение<br>дата-центра | Минимальная цена<br>в месяц            |
|--------------|------------------|-----------------------------|----------------------------------------|
| DigitalOcean | digitalocean.com | США                         | 10 USD                                 |
| SIMPLE CLOUD | simplecloud.ru   | Санкт-Петербург             | 150 руб.                               |
| *            | flops.ru         | Москва                      | 250 руб. (Linux)<br>700 руб. (Windows) |
| Ovscale      | vscale.io/ru     | Санкт-Петербург,<br>Москва  | 200 руб.                               |
| 🛞 VDSina.ru  | vdsina.ru        | Нидерланды                  | 300 руб.                               |